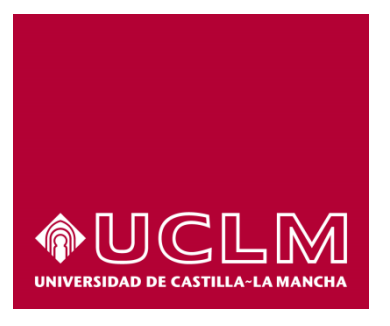

# GUIA DEL PROCEDIMIENTO DE SOLICITUD DE DEVOLUCIÓN DE TASAS Y PRECIOS PÚBLICOS DE CURSOS PROPIOS Y SEMINARIOS

## Índice

| 1. | Reg  | istro Documental             | 3 |
|----|------|------------------------------|---|
| 2. | Obje | eto del documento            | 4 |
| 3. | Des  | cripción del proceso         | 4 |
|    | 3.1  | Inicio del procedimiento     | 4 |
|    | 3.2  | Datos de contacto            | 5 |
|    | 3.3  | Datos de la solicitud        | 5 |
|    | 3.4  | Confirmación de la solicitud | 6 |
|    | 3.5  | Datos de la cuenta corriente | 6 |
|    | 3.6  | Adjuntar documentación       | 7 |
|    | 3.7  | Firma de la solicitud        | 7 |

## 1. Registro Documental

#### Documento

 Título:
 GUÍA DEL PROCEDIMIENTO DE DEVOLUCION DE TASAS Y PRECIOS PUBLICOS DE CURSOS PROPIOS Y SEMINARIO

 Código:
 GUÍA DEL PROCEDIMIENTO DE DEVOLUCION DE TASAS Y PRECIOS PUBLICOS DE CURSOS PROPIOS Y SEMINARIO

 Fecha:
 02/04/2019

 Versión:
 1.1

## 2. Objeto del documento

Este documento describe el procedimiento electrónico que permite la solicitud de devolución de tasas y precio públicos correspondientes a cursos propios y seminarios de la universidad de Castilla La Mancha

## 3. Descripción del proceso

#### 3.1 Inicio del procedimiento

Para iniciar la obtención de certificado de formación, emitido a través de medios electrónicos, debemos acceder a la Sede electrónica de la UCLM: <u>www.sede.uclm.es</u>. Una vez ahí, accederemos al <u>Catálogo de</u> <u>Servicios</u> y seleccionaremos el devolución de tasas y precios públicos de cursos propios y seminarios.

| Q Busca                                                               | <b>Q Buscar</b><br>Devolución de Tasas y Precios Públicos de Cursos Propios y Seminarios |                         |          |                  |          | ¥       |
|-----------------------------------------------------------------------|------------------------------------------------------------------------------------------|-------------------------|----------|------------------|----------|---------|
|                                                                       | Personas Físicas                                                                         | Empresas                | 5        |                  | On-line  |         |
|                                                                       |                                                                                          | 2 Restablecer criterios | Q Buscar |                  |          |         |
| Nombre                                                                |                                                                                          |                         |          | Personas Físicas | Empresas | On-Line |
| Devolución de Tasas y Precios Públicos de Cursos Propios y Seminarios |                                                                                          |                         |          | √                |          | 1       |

Al iniciar el procedimiento, la primera pantalla nos mostrará información sobre la unidad administrativa responsable del procedimiento, normativa aplicable, sobre el proceso de tramitación, etc.

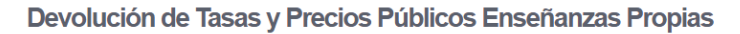

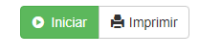

Pulsaremos sobre el botón iniciar para comenzar la tramitación de la solicitud. A continuación, nos solicitará que nos identifiquemos bien con nuestro certificado digital pues es obligatorio para la tramitación de este procedimiento. Para esto se recomienda tener instalado en nuestro ordenador el programa autofirma, descargable gratuitamente desde el portal de la administración electrónica del gobierno de España:

https://firmaelectronica.gob.es/Home/Descargas.html

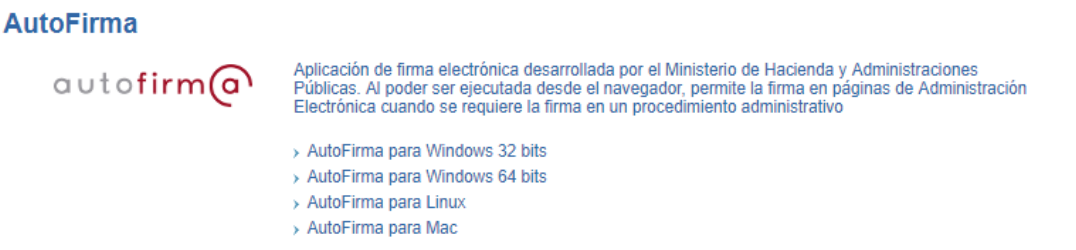

Se abrirá una venta emergente con el o los certificados digitales que tengamos instalados o estén disponibles en nuestro ordenador<sup>1</sup>. Seleccionáremos uno y pulsaremos aceptar.

<sup>&</sup>lt;sup>1</sup> Si utilizamos el DNI electrónico, necesitaremos disponer de un lector de tarjetas inteligentes compatible con el DNIe y el PIN o código de seguridad.

#### 3.2 Datos de contacto.

Si es la primera vez que accedemos a un procedimiento de la sede electrónica, será necesario que completemos la ficha de nuestros datos de contacto: cómo queremos recibir las notificaciones, de forma electrónica o postal, nuestro número de teléfono, correo electrónico, dirección, etc.

Los campos de datos que tienen un punto rojo se deben cumplimentarse obligatoriamente, de no hacerlo se mostrará un mensaje advirtiéndonos de ello y no podremos continuar.

| Tipo de notificación =                                                                                                    | Número de teléfono                          |   |
|----------------------------------------------------------------------------------------------------|---------------------------------------------|---|
| Notificación electrónica                                                                                                    | ¥                                           |   |
| Elija 'Notificación postal' si desea recibir las<br>correo convencional. Elija 'Notificación elect<br>acceder a sus notifaciones electrónicament | notificaciones por<br>ónica' si desea<br>9. |   |
| Soneo                                                                                                    |                                             |   |
| Tipo de vía •                                                                                                    | Nombre de vía                               |   |
|                                                                                                    | ¥                                           |   |
| Número =                                                                                                    | Escalera                                    |   |
|                                                                                                    |                                             |   |
| Puerta                                                                                                    | Planta                                      |   |
|                                                                                                    |                                             |   |
| Letra                                                                                                    | Código postal                               |   |
| Provincia -                                                                                                    | Ciudad •                                    |   |
|                                                                                                    | ×                                           | ~ |

#### 3.3 Datos de la solicitud.

A continuación, procedemos a elegir el recibo del que queremos obtener la devolución. Así mismo, tenemos un cuadro de texto para justificar el motivo de la solicitud.

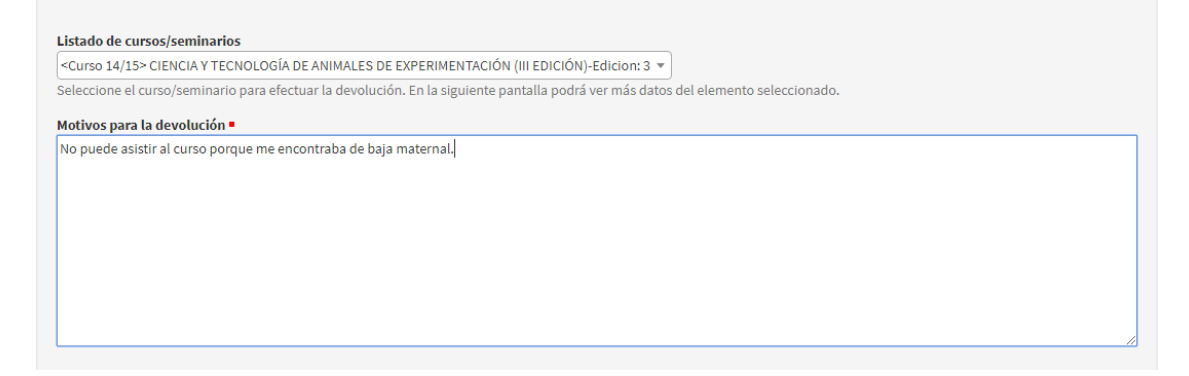

#### 3.4 Confirmación de la solicitud.

En la siguiente pantalla nos mostrará una ventana con los datos de nuestra solicitud, con los detalles del curso al que corresponde el recibo solicitado:

| Recibo seleccionado                                                                           |  |  |  |  |
|-----------------------------------------------------------------------------------------------|--|--|--|--|
| Nombre del Curso/Seminario: CIENCIA Y TECNOLOGÍA DE ANIMALES DE EXPERIMENTACIÓN (III EDICIÓN) |  |  |  |  |
| Año Académico: 14/15                                                                          |  |  |  |  |
| Centro/Unidad: FACULTAD DE MEDICINA DE ALBACETE                                               |  |  |  |  |
| Fecha inicio: 04/05/2015 Fecha fin: 31/12/2015                                                |  |  |  |  |
| Importe: 175,00 Euros                                                                         |  |  |  |  |
| Fecha ingreso en banco: 08/04/2015                                                            |  |  |  |  |
| Motivos expuestos: No puede asistir al curso porque me encontraba de baja maternal.           |  |  |  |  |
|                                                                                               |  |  |  |  |
|                                                                                               |  |  |  |  |
|                                                                                               |  |  |  |  |

¿Confirma que quiere devolver el recibo seleccionado? Si, deseo proceder a la devolución del recibio 💌

#### 3.5 Datos de la cuenta corriente.

Puesto que la devolución se realiza mediante transferencia bancaria, en la siguiente pantalla se debe informar del número de cuenta, nombre y apellidos del titular y el DNI del titular. Preste especial atención a los datos suministrados para evitar retrasos en la tramitación debido a errores.

| Solicitar cuenta                                                                    |
|-------------------------------------------------------------------------------------|
| Introduzca el número de cuenta en el que desea recibir el ingreso de la devolución. |
| Número de cuenta corriente en formato IBAN -                                        |
| Introduzca el número sin espacios ni guiones. Ejemplo: ES9820385778983000760236     |
| Nombre del Titular -                                                                |
| Primer apellido del Titular •                                                       |
| Segundo apellido del Titular •                                                      |
| DNI o NIE Titular •                                                                 |
| Los campos obligatorios están marcados con •                                        |
| Continuar                                                                           |

#### 3.6 Adjuntar documentación

En el siguiente paso, opcionalmente se puede adjuntar a la solicitud cualquier documento que el alumno desee y crea conveniente para la tramitación de la devolución.

#### Adjuntar documentacion

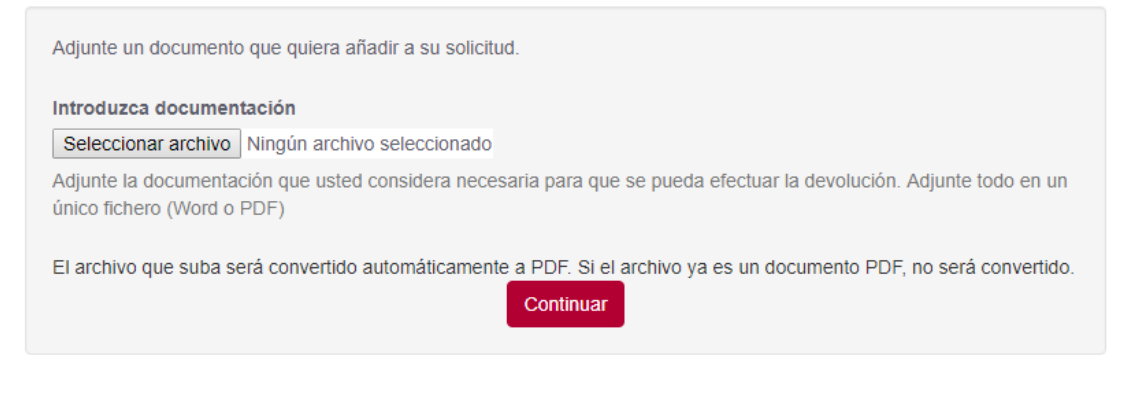

#### 3.7 Firma de la solicitud

Finalmente se nos presenta el texto de la solicitud junto con los datos del expediente generado para la tramitación. Mediante certificado digital se debe firmar la solicitud. De nuevo es necesario hacer uso de la aplicación autofirma.

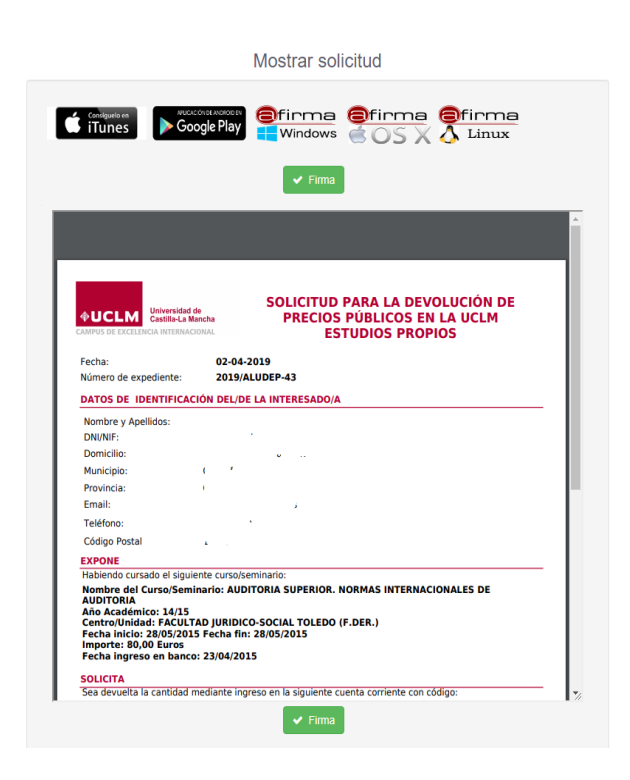

Completado este paso, la solicitud se ha completado.

En el enlace que aparece en la siguiente pantalla se nos dirige a nuestra área personal donde disponemos de los justificantes de presentación de la solicitud. En éste también se mostrarán los documentos de resolución cuando ésta esté disponible.

Mediante un mensaje de correo electrónico se le informará en el momento en que esté disponible la resolución o cualquier subsanación que se le requiera.

#### Trámite completado

Ha completado todas sus tareas, su petición ha sido enviada para ser procesada. En caso de comunicaciones/notificaciones podrá recepcionarlas en su área personal.